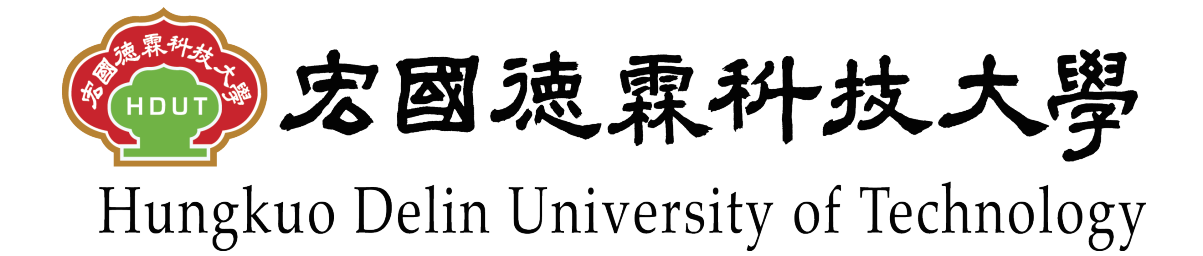

# 【先傑電腦】

# 德霖財產管理系統 操作手册

先傑電腦股份有限公司 中華民國一〇五年五月九日 http://www.alltop.com.tw

| 目錄 |
|----|
|----|

| 膏 | <b>、</b> 財產 | 系統                      | 1 |
|---|-------------|-------------------------|---|
|   | - `         | 財產盤點表                   | 1 |
|   | ()          | 財產盤點表-選擇盤點表             | 1 |
|   | (二)         | 財產盤點表一查詢盤點資料            | 3 |
|   | (三)         | 財產盤點表一修改盤點資料            | 4 |
|   | (四)         | 財產盤點表一設備初盤紀錄表 Excel 匯出  | 8 |
|   | (五)         | 財產盤點表-設備初盤紀錄表錯誤!尚未定義書籖。 |   |

# 壹、 財產系統

#### 一、 財產盤點表

於左方選單點選「財產系統」→「財產盤點表」進入財產盤點表作業,在此 可進行財產盤點表的維護。

※功能路徑:【財產系統】→【財產盤點表】

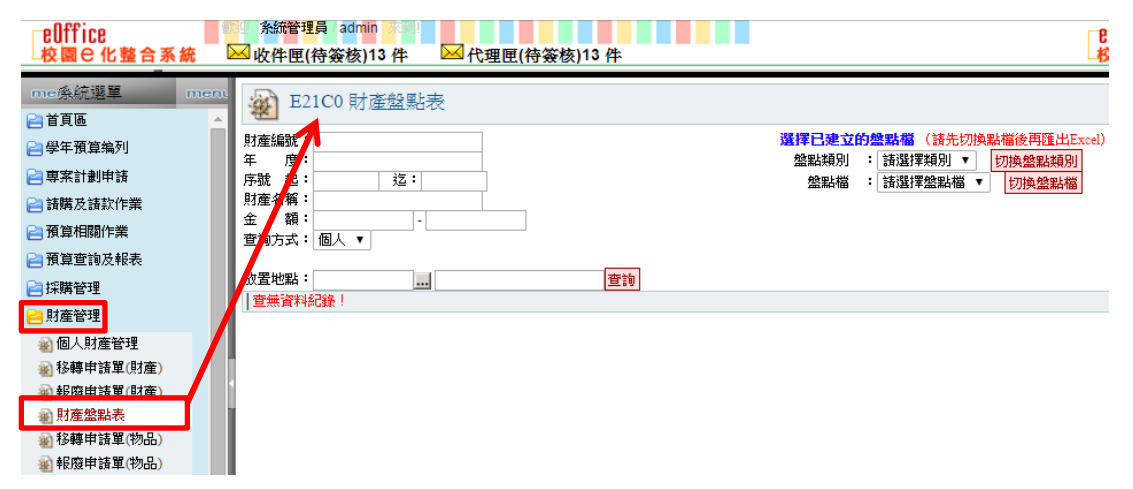

#### (一)財產盤點表-選擇盤點表

選擇【盤點類別】後點選【切換盤點類別】。
 盤點類別:兩者。

| ₩ E21C0財產盤點表                                                                 |                                                       |
|------------------------------------------------------------------------------|-------------------------------------------------------|
| 財産編號:<br>年 度:                                                                | 邊權已建立的整點檔(諸先切換點檔後再匯出Excel)<br>盤點類別 : 講選擇類別 ▼ 初換盤點類別   |
| F號 起: 这:<br>財產名<br>查前方<br>放置地<br>查無可<br>加加加加加加加加加加加加加加加加加加加加加加加加加加加加加加加加加加加加 | 短點瘤 : 請選擇磁數痛 ▼   切換磁數瘤<br>類別 ▼<br>類別                  |
| ₩ E21C0財產盤點表                                                                 |                                                       |
| 財產編號:<br>年 度:<br>序號 起:                                                       | 遭擇已建立的最早。<br>強調現別 兩者 ↓ 切換盈點類別<br>验點檔 : 請選擇檢點檔 ↓ 切換盈點檔 |
| 放置地點:                                                                        | 查询                                                    |

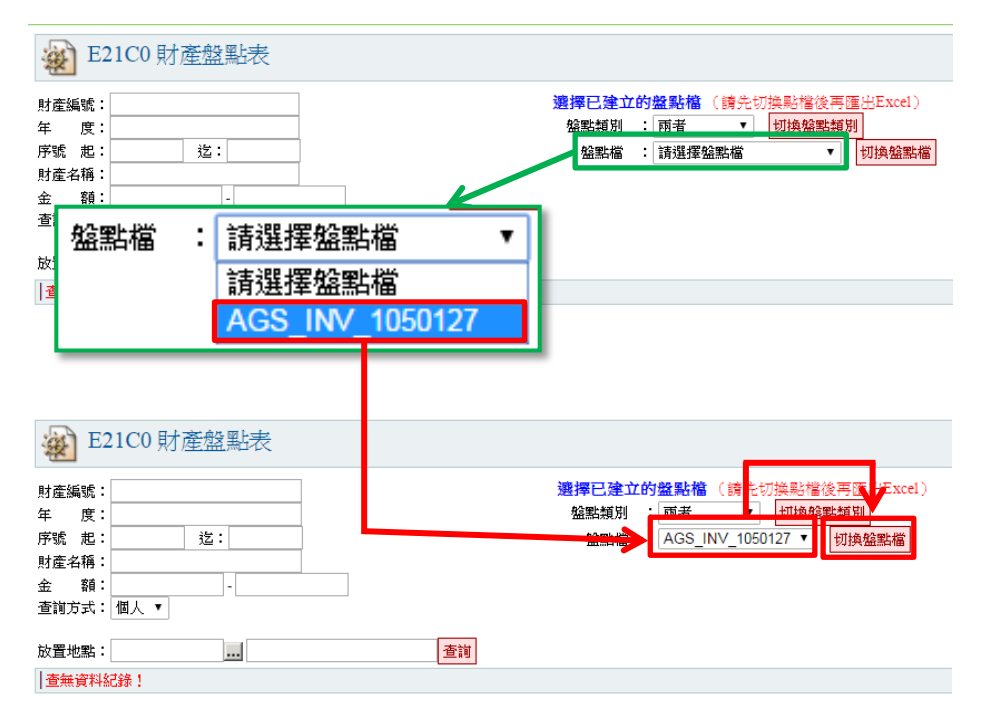

#### 2. 選擇【盤點檔】後,點選【切換盤點檔】即顯示該盤點表資料。

## (二)財產盤點表一查詢盤點資料

於查詢區塊輸入查詢條件後,點選【查詢】。
 金額:1~1000。
 查詢方式:單位。
 保管人:B382-黃小姐。

| 🕸 E2                                    | 21C0 財產盤點表                   |                                                                                                    |
|-----------------------------------------|------------------------------|----------------------------------------------------------------------------------------------------|
| 財產編號:<br>年 度:<br>序號 起:<br>財產名稱:<br>金 額: | 道:<br>1<br>1<br>1<br>1       | 選擇已建立的盤點檔 (請先切換點檔後再僅出Excel)         盤點類別       兩者          盤點檔       AGS_INV_1050127 ▼       切換盤點檔         設備初盤紀錄表Exce匯出       設備初盤紀錄表       財產盤點溢短統計表 |
| 查詢方式:<br>單 位:<br>保管人:<br>放置地點:          | 單位 ▼<br>全部<br>F382-黃小姐 ▼<br> | ■                                                                                                    |

#### 2. 瀏覽頁只呈現符合查詢條件的資料。

| ¥                                                                                                    | <ul> <li>€21C0 財產盤點表</li> <li>♥ ②</li> </ul>                                         |                    |                          |        |    |      |          |     |            |              |                 |                 |       |  |
|----------------------------------------------------------------------------------------------------|--------------------------------------------------------------------------------------|--------------------|--------------------------|--------|----|------|----------|-----|------------|--------------|-----------------|-----------------|-------|--|
| 財年 序財金<br>一<br>財<br>年<br>市<br>財<br>金<br>一<br>町<br>保<br>一<br>二<br>一<br>二<br>一<br>二<br>一<br>二<br>一<br>二<br>二<br>二<br>二<br>二<br>二<br>二<br>二<br>二<br>二<br>二<br>二<br>二 | 甘産論號 :<br>王 度 :<br>王 度 :<br>王 度 :<br>二 2 :<br>2 :<br>:<br>:<br>:<br>:<br>:<br>:<br>: |                    |                          |        |    |      |          |     |            |              |                 |                 |       |  |
| 放置地                                                                                                    | 點:                                                                                   |                    |                          |        | 查詢 |      |          |     |            |              |                 |                 |       |  |
|                                                                                                    | 筆,1<br><b>選</b>                                                                      | 頁 1<br><u>購買日期</u> | 盤點編號                     | 財産名稱   | 規格 | 廠牌型號 | 數量<br>單位 | 金額  | <u>保管人</u> | 放置地點         | <u>預盤</u><br>動量 | <u>使用</u><br>狀況 | 原因/備註 |  |
| ۹. 🌶                                                                                                    |                                                                                      | 79-08-31           | 79792020202-21A-<br>0001 | 健身房加鐵窗 | 正新 |      | 1        | 756 | 黃小姐        | 00291-6101教室 | 1               | 正常              |       |  |
| م 🌶                                                                                                    |                                                                                      | 79-08-31           | 79792020202-21A-<br>0002 | 健身房加鐵窗 | 正新 |      | 1<br>支   | 756 | 黃小姐        | 00291-6101教室 | 1               | 正常 🔻            |       |  |
| م 🌶                                                                                                    |                                                                                      | 79-08-31           | 79792020202-21A-<br>0003 | 健身房加鐵窗 | 正新 |      | 1<br>支   | 756 | 黃小姐        | 00291-6101教室 | 1               | 正常 🔻            |       |  |
| م 🌶                                                                                                    |                                                                                      | 79-08-31           | 79792020202-21A-<br>0004 | 健身房加鐵窗 | 正新 |      | 1<br>支   | 756 | 黃小姐        | 00291-6101教室 | 1               | 正常 ▼            |       |  |
| ۹ 🏹                                                                                                    |                                                                                      | 79-08-31           | 79792020202-21A-<br>0005 | 健身房加鐵窗 | 正新 |      | 1<br>支   | 756 | 黃小姐        | 00291-6101教室 | 1               | 正常 ▼            |       |  |
| م 🄬                                                                                                    |                                                                                      | 79-08-31           | 79792020202-21A-<br>0006 | 健身房加鐵窗 | 正新 |      | 1<br>支   | 756 | 黃小姐        | 00291-6101教室 | 1               | 正常 🔻            |       |  |
| ۹ 🏹                                                                                                    |                                                                                      | 79-08-31           | 79792020202-21A-<br>0007 | 健身房加鐵窗 | 正新 |      | 1<br>支   | 756 | 黃小姐        | 00291-6101教室 | 1               | 正常 ▼            |       |  |
| م 🎍                                                                                                    |                                                                                      | 79-08-31           | 79792020202-21A-<br>0008 | 健身房加鐵窗 | 正新 |      | 1<br>支   | 756 | 黃小姐        | 00291-6101教室 | 1               | 正常 🔻            |       |  |
| م 🎑                                                                                                    |                                                                                      | 79-08-31           | 79792020202-21A-<br>0009 | 健身房加鐵窗 | 正新 |      | 1<br>支   | 756 | 黃小姐        | 00291-6101教室 | 1               | 正常 🔻            |       |  |
| ۹ 🌶                                                                                                    |                                                                                      | 79-08-31           | 79792020202-21A-<br>0010 | 健身房加鐵窗 | 正新 |      | 1<br>支   | 756 | 黃小姐        | 00291-6101教室 | 1               | 正常 ▼            |       |  |
| م 🎑                                                                                                    |                                                                                      | 79-08-31           | 79792020202-21A-<br>0011 | 健身房加鐵窗 | 正新 |      | 1<br>支   | 756 | 黃小姐        | 00291-6101教室 | 1<br>3嬰歌   ~    | 正常▼             |       |  |
| 0. 7                                                                                                    |                                                                                      | 79-08-31           | 79792020202-21A-         | 健身房加鐵窗 | 正新 |      | 1        | 756 | 黃小姐        | 00291-6101教室 | 1               | 正常 •            |       |  |

# (三)財產盤點表一修改盤點資料

1. 修改特定單筆盤點資料。

(1) 在想要修改的盤點資料點選【22】。

| L2 <sub>32</sub> € | 532 筆,1頁 1 |          |                          |                    |           |    |    |          |          |   |  |  |  |  |
|--------------------|------------|----------|--------------------------|--------------------|-----------|----|----|----------|----------|---|--|--|--|--|
| 維護                 | 選          | 購買日期     | 盤點編號                     | 財產名稱               | <u>規格</u> | 廠牌 | 型號 | 數量<br>單位 | 金額       |   |  |  |  |  |
| ۹ 🌶                |            | 79-08-31 | 79792020202-21A-<br>0001 | 健身房加鐵窗             | 正新        |    |    | 1<br>支   | 75       | 6 |  |  |  |  |
| م 🏒                |            | 79-08-31 | 79792020202-21A-<br>0002 | 健身房加鐵窗             | 正新        |    |    | 1<br>支   | 75       | 6 |  |  |  |  |
| ۹ 🌶                |            | 79-08-31 | 79792020202-21A-<br>0003 | 健身房加鐵窗             | 正新        |    |    | 1<br>支   | 75       | 6 |  |  |  |  |
| ۹ 🧕                |            | 79-08-31 | 79792020202-21A-<br>0004 | 健身房加鐵窗             | 正新        |    |    | 1<br>支   | 75       | 6 |  |  |  |  |
| ٩.                 |            | 79-08-31 | 79792020202-21A-<br>0005 | 健身房加鐵窗             | 正新        |    |    | 1<br>支   | 75       | 6 |  |  |  |  |
| ۹.                 |            | 79-08-31 | 79792020202-21A-<br>0006 | 健身房加鐵窗             | 正新        |    |    | 1<br>支   | 75       | 6 |  |  |  |  |
|                    |            |          | 70702020202 21 4         |                    |           |    |    | 1        | I        |   |  |  |  |  |
| -                  | E2         | 1C0 財產   | 證點表 修改                   |                    |           |    |    |          |          |   |  |  |  |  |
|                    |            | 金額       | 756                      |                    |           |    | 保  | 、大学      | B382,黃小姐 | ι |  |  |  |  |
|                    |            | 財產編號     | 79792020202-21A-0004     | 4                  |           |    |    | 黀牌       |          | Τ |  |  |  |  |
|                    |            | 品名       | 健身房加鐵窗                   |                    |           |    |    | 規格       | 正新       |   |  |  |  |  |
|                    |            | 財産價值     | 數量:1 單位:支 單位             | <b>價:756 金額:</b> 7 | 56        |    |    |          |          |   |  |  |  |  |
|                    |            | 使用狀況     | 正常 ▼                     |                    |           |    |    |          |          |   |  |  |  |  |
|                    | 原因備註       |          |                          |                    |           |    |    |          |          |   |  |  |  |  |

(2) 在盤點明細頁,修改【使用狀況】、【原因/備註】欄位資料,修改完成後點 選【確認】即執行修改資料並跳轉回盤點瀏覽頁。 使用狀況:損壞。 原因/備註:測試用。

🙀 E21C0 財產盤點表 🚳 冨 金額 756 保管人 B382,黃小姐 財產編號 79792020202-21A-0004 廠牌 品名 健身房加鐵窗 規格 正新 財產價值 數量:1 單位:支 單價:756 金額:756 使用狀況 損壞 🔻 測試用 原因/備註 確認 取消 復原 □32筆,1頁1 
 數量
 金額
 保管人
 放置地點
 預盤

 單位
 金額
 保管人
 放置地點
 數量
 財産名稱 廠牌型號 <u>使用</u> 狀況 維護 選 購買日期 盤點編號 <u>規格</u> 原因/備註 
 ○
 79-08-31
 79792020202-21A-0001
 健身房加鐵窗
 正新

 ○
 79-08-31
 7979202020-21A-0002
 健身房加鐵窗
 正新

 ○
 79-08-31
 7979202020-21A-0003
 健身房加鐵窗
 正新

 ○
 79-08-31
 7979202020-21A-0003
 健身房加鐵窗
 正新
 756 黃小姐 00291-6101教室 1 正常 ▼ 支 1 756 黃小姐 00291-6101教室 1 正常 ▼ 支 756 黃小姐 00291-6101教室 1 正常 🔻 支 0003 79-08-31 7972020202-21A-0004 全国 79-08-31 7972020202-21A-79792020202-21A-健身房加載窗 正新 79-08-31 64 2005 損壞 ▼ 測試用 756 黃小姐 00291-6101教室 1 支 1 支 1 支 756 黃小姐 00291-6101教室 1 正常▼ ○ 79-08-31 79792020202-21A-0006 健身房加護窗 正新 756 黃小姐 00291-6101教室 1 正常▼

2. 批次修改多筆盤點資料。

79-08-31 /979202020-21A-0010 79-08-31 /979202020-21A-0011 79-08-31 /979202020-21A-

健身房加鐵窗 正新

健身房加鐵窗 正新

(1) 在盤點瀏覽頁,直接在【預盤數量】、【使用狀況】、【原因/備註】欄位進行 修改。

※若有在【預盤數量】、【使用狀況】、【原因/備註】欄位進行修改,該筆資 料對應到的【選】欄位會自動勾起。

| 譢                   | 選                  | 購買日期                                                                                                    | 盤點編號                                                                                                    | 財產名稱                                                                                                | <u>規格</u>                                                                                                    | 廠牌型號          | 數量<br>單位                                                                         | <u>金額</u>                                                         | <u>保管人</u>                                                                                                    | 放置地點                                                                                                    | <u>預盤</u><br><u>數量</u>                                                 | <u>使用</u><br><u>狀況</u>                                                         | 原因/備註                                                                                                    |
|---------------------|--------------------|----------------------------------------------------------------------------------------------------|----------------------------------------------------------------------------------------------------|----------------------------------------------------------------------------------------------------|----------------------------------------------------------------------------------------------------|---------------|----------------------------------------------------------------------------------|-------------------------------------------------------------------|----------------------------------------------------------------------------------------------------|----------------------------------------------------------------------------------------------------|------------------------------------------------------------------------|--------------------------------------------------------------------------------|----------------------------------------------------------------------------------------------------|
| 2                   |                    | 79-08-31                                                                                                    | 79792020202-21A-<br>0001                                                                                                    | 健身房加鐵窗                                                                                              | 正新                                                                                                    |               | 1<br>支                                                                           | 756                                                               | 黃小姐                                                                                                    | 00291-6101教室                                                                                                    | 1                                                                      | 正常 ▼                                                                           |                                                                                                    |
| 1                   |                    | 79-08-31                                                                                                    | 79792020202-21A-<br>0002                                                                                                    | 健身房加鐵窗                                                                                              | 正新                                                                                                    |               | 1<br>支                                                                           | 756                                                               | 黃小姐                                                                                                    | 00291-6101教室                                                                                                    | 1                                                                      | 正常 🔻                                                                           |                                                                                                    |
| 2                   |                    | 79-08-31                                                                                                    | 79792020202-21A-<br>0003                                                                                                    | 健身房加鐵窗                                                                                              | 正新                                                                                                    |               | 1<br>支                                                                           | 756                                                               | 黃小姐                                                                                                    | 00291-6101教室                                                                                                    | 1                                                                      | 正常 🔻                                                                           |                                                                                                    |
| 2                   |                    | 79-08-31                                                                                                    | 79792020202-21A-<br>0004                                                                                                    | 健身房加鐵窗                                                                                              | 正新                                                                                                    |               | 1<br>支                                                                           | 756                                                               | 黃小姐                                                                                                    | 00291-6101教室                                                                                                    | 1                                                                      | 損壞 ▼                                                                           | 測試用                                                                                                    |
| /                   |                    | 79-08-31                                                                                                    | 79792020202-21A-<br>0005                                                                                                    | 健身房加鐵窗                                                                                              | 正新                                                                                                    |               | 1<br>支                                                                           | 756                                                               | 黃小姐                                                                                                    | 00291-6101教室                                                                                                    | 1                                                                      | 正常 🔻                                                                           |                                                                                                    |
| 2                   |                    | 79-08-31                                                                                                    | 79792020202-21A-<br>0006                                                                                                    | 健身房加鐵窗                                                                                              | 正新                                                                                                    |               | 1<br>支                                                                           | 756                                                               | 黃小姐                                                                                                    | 00291-6101教室                                                                                                    | 1                                                                      | 正常 🔻                                                                           |                                                                                                    |
| 2                   |                    | 79-08-31                                                                                                    | 79792020202-21A-<br>0007                                                                                                    | 健身房加鐵窗                                                                                              | 正新                                                                                                    |               | 1<br>支                                                                           | 756                                                               | 黃小姐                                                                                                    | 00291-6101教室                                                                                                    | 1                                                                      | 正常 🔻                                                                           |                                                                                                    |
| 2                   |                    | 79-08-31                                                                                                    | 79792020202-21A-<br>0008                                                                                                    | 健身房加鐵窗                                                                                              | 正新                                                                                                    |               | 1<br>支                                                                           | 756                                                               | 黃小姐                                                                                                    | 00291-6101教室                                                                                                    | 1                                                                      | 正常 🔻                                                                           |                                                                                                    |
|                     |                    | 79-08-31                                                                                                    | 79792020202-21A-<br>0009                                                                                                    | 健身房加鐵窗                                                                                              | 正新                                                                                                    |               | 1<br>支                                                                           | 756                                                               | 黃小姐                                                                                                    | 00291-6101教室                                                                                                    | 1                                                                      | 正常 🔻                                                                           |                                                                                                    |
|                     |                    | 79-08-31                                                                                                    | 79792020202-21A-                                                                                                    | 健身房加鐵窗                                                                                              | 正新                                                                                                    |               | 1                                                                                | 756                                                               | 黃小姐                                                                                                    | 00291-6101教室                                                                                                    | 1                                                                      | 正常 🔻                                                                           |                                                                                                    |
| 32 5                | 世<br>年,1           | 頁 1                                                                                                    | 0010                                                                                                    |                                                                                                    |                                                                                                    |               | x                                                                                |                                                                   |                                                                                                    |                                                                                                    |                                                                        |                                                                                |                                                                                                    |
| )32 ŝ               | 筆,1                | 頁 1                                                                                                    | 0010                                                                                                    |                                                                                                    |                                                                                                    |               | x                                                                                | <u> </u>                                                          |                                                                                                    |                                                                                                    |                                                                        |                                                                                |                                                                                                    |
|                     | 重,1<br>選           | 頁 1<br>購買日期                                                                                                    | 0010<br><u>松王长编录</u>                                                                                                    | 財產名稱                                                                                                | 規格                                                                                                    | 威牌型號          | <b>数量</b><br>單位                                                                  | 金額                                                                | 保管人                                                                                                    | 放置地點                                                                                                    | <u>預盤</u><br>數量                                                        | 使用<br><u>狀況</u>                                                                | <u>原因/備註</u>                                                                                                |
| ⊿<br>32 ∰<br>漢      | 重,1<br>選           | 頁 1                                                                                                    | 0010<br><u>總里結編就</u><br>79792020202-21A-<br>0001                                                                                                    | <u>財産名類</u><br>健身房加鐵窗                                                                               | <u>規格</u><br>正新                                                                                                    | 統經典初度         |                                                                                  | 金額<br>756                                                         | <u>保管人</u><br>黃小姐                                                                                                    | <u>放置地點</u><br>00291-6101 <b>数室</b>                                                                                                    | <u>預盤</u><br><u>數量</u><br>1                                            | <u>使用</u><br><u>狀況</u><br>正常 ▼                                                 | 原因備註                                                                                                    |
| ▲<br>32 ∰<br>▲      | 重,1<br>選           | 頁 1<br><u>購買日期</u><br>79-08-31<br>79-08-31                                                                                                    | 0010<br>全主法指数<br>79792020202-21A-<br>0001<br>79792020202-21A-<br>0002                                                                                                    | <u>財產名類</u><br>健身房加鐵窗<br>健身房加鐵窗                                                                     | <u>規格</u><br>正新<br>正新                                                                                                    | 威特率型统         | <b>数</b> 量<br>單位<br>1<br>支<br>1<br>支                                             | 金額<br>756<br>756                                                  | <u>保管人</u><br>黃小姐<br>黃小姐                                                                                                    | <u>放置地點</u><br>00291-6101教室<br>00291-6101教室                                                                                                 | <u>預盤</u><br><u>數量</u><br>1                                            | <u>使用</u><br><u>狀況</u><br>正常▼<br>正常▼                                           | <u>原因 (機</u> 註                                                                                              |
| ▲<br>32 :<br>浅<br>▲ | ¥,1<br>選           | 頁 1<br><b>購買日期</b><br>79-08-31<br>79-08-31                                                                                                    | 0010<br>全主法自致<br>79792020202-21A-<br>0001<br>79792020202-21A-<br>0002<br>7979202020-21A-<br>0003                                                                                                    | <u>財產名額</u><br>健身房加載窗<br>健身房加載窗<br>健身房加載窗                                                           | <u>現格</u><br>正新<br>正新                                                                                                    | 廠牌型號          |                                                                                  | 金額<br>756<br>756<br>756                                           | <u>保管人</u><br>黃小姐<br>黃小姐<br>黃小姐                                                                                                    | <u>放置地點</u><br>00291-6101数室<br>00291-6101数室<br>00291-6101数室                                                                                 | <u>預盤</u><br>數量<br>1<br>1<br>1                                         | 使用<br><u>状況</u><br>正常 ▼<br>正常 ▼<br>正常 ▼                                        | <u>原因</u> 億註<br>[]                                                                                          |
| ▲<br>32 ∰<br>▲<br>▲ | 筆,1<br>選           | 頁 1                                                                                                    | 0010<br>22 ELSE 22<br>7979202020-21A-<br>0001<br>79792020202-21A-<br>0002<br>79792020202-21A-<br>0003<br>79792020202-21A-<br>0004                                                                                  | <u>財產名類</u><br>健身房加載窗<br>健身房加載窗<br>健身房加載窗<br>健身房加載窗                                                 | <u>規格</u><br>正新<br>正新<br>正新<br>正新                                                                                                    | 統特型統          |                                                                                  | 金額<br>756<br>756<br>756<br>756                                    | <u>保管人</u><br>黃小姐<br>黃小姐<br>黃小姐<br>黃小姐                                                                                                    | <u>放置地點</u><br>00291-6101教室<br>00291-6101教室<br>00291-6101教室<br>00291-6101教室                                                                 | <u>預盤</u><br><u>數量</u><br>1<br>1<br>1<br>1                             | 使用<br>狀況<br>正常 ▼<br>正常 ▼<br>正常 ▼<br>損壊 ▼                                       | <u>原因情許</u><br>[<br>[]<br>測試用                                                                               |
| ▲<br>32 :<br>漢<br>▲ | 峰,1<br>選<br>〇<br>〇 | <b>頁 1</b><br><b>第百日期</b><br>79-08-31<br>79-08-31<br>79-08-31<br>79-08-31                                                                                                    | 0010<br>22 EALERS<br>7979202020-21A-<br>0001<br>7979202020-21A-<br>0003<br>7979202020-21A-<br>0004<br>79792020202-21A-<br>0004                                                                                     | <u>財産名類</u><br>健身房加載窗<br>健身房加載窗<br>健身房加載窗<br>健身房加載窗<br>健身房加載窗                                       | <u>規格</u><br>正新<br>正新<br>正新<br>正新<br>正新                                                                                                    | 康新中型统         |                                                                                  | 金額<br>756<br>756<br>756<br>756<br>756                             | <u>保管人</u><br>黃小姐<br>黃小姐<br>黃小姐<br>黃小姐<br>黃小姐                                                                                                    | <u>放置地點</u><br>00291-6101教室<br>00291-6101教室<br>00291-6101教室<br>00291-6101教室<br>00291-6101教室                                                 | <u>預盤</u><br><u>數量</u><br>1<br>1<br>1<br>1<br>1                        | <u>使用</u><br><u>状況</u><br>正常 ▼<br>正常 ▼<br>損速 ▼<br>正常 ▼                         | <u>原因像</u> 註<br>[]<br>[]<br>]別試用                                                                            |
|                     | 座,1<br>選<br>□      | 頁 1<br>勝貫日期<br>79-08-31<br>79-08-31<br>79-08-31<br>79-08-31<br>79-08-31<br>79-08-31                                                                                                    | 0010<br><u> </u>                                                                                                    | <u>財產名類</u><br>健身质加減富<br>健身质加減富<br>健身质加減富<br>健身质加減富<br>健身质加減富                                       | <u>規格</u><br>正新<br>正新<br>正新<br>正新<br>正新<br>正新                                                                                                    | 族特型號          | 支           数量位           1支           1支           1支           1支           1支 | 金額<br>756<br>756<br>756<br>756<br>756<br>756                      | <u>保管人</u><br>黃小姐<br>黃小姐<br>黃小姐<br>黃小姐<br>黃小姐<br>黃小姐                                                                                                    | <u>放置地點</u><br>00291-6101数室<br>00291-6101数室<br>00291-6101数室<br>00291-6101数室<br>00291-6101数室<br>00291-6101数室                                 | <u>預盤</u><br><u>数量</u><br>1<br>1<br>1<br>1<br>1<br>1<br>1              | <u>使用</u><br>正常▼<br>正常▼<br>調速▼<br>現策▼                                          | 原因信註<br>[]<br>]则試用<br>[多筆測試                                                                                 |
|                     | 車,1<br>選<br>□<br>□ | 頁 1<br>第三日期<br>79-08-31<br>79-08-31<br>79-08-31<br>79-08-31<br>79-08-31<br>79-08-31<br>79-08-31                                                                                                    | 0010<br>22 ELLEASE<br>79792020202-21A-<br>0001<br>79792020202-21A-<br>0003<br>79792020202-21A-<br>0004<br>79792020202-21A-<br>0005<br>79792020202-21A-<br>0006<br>79792020202-21A-<br>0006                         | <u>財産名類</u><br>健身房加載窗<br>健身房加載窗<br>健身房加載窗<br>健身房加載窗<br>健身房加載窗<br>健身房加載窗<br>健身房加載窗                   | 想益 提供 提供 <p提供< p=""> 提供 提供 <p提供< p=""> 提供 提供 <p提供< p=""> 提供 <p提供< p=""> <p p=""> <p p=""> <p p=""> <p p=""> <p p=""> <p p=""> <p p=""> <p p=""> <p p=""> <p p=""> <p p=""> Lot Lot Lot Lot Lot Lot Lot Lot Lot Lot Lot Lot Lot Lot Lot Lot Lot Lot Lot Lot Lot Lot Lot Lot Lot Lot Lot L</p></p></p></p></p></p></p></p></p></p></p></p提供<></p提供<></p提供<></p提供<> | 威特型號          | 数量位<br>数量位<br>支 1 支 1 支 1 支 1 支 1 支 1 支 1 支 1 支 1 支 1                            | 金額<br>756<br>756<br>756<br>756<br>756<br>756<br>756               | <u>保管人</u><br>黃小姐<br>黃小姐<br>黃小姐<br>黃小姐<br>黃小姐<br>黃小姐<br>黃小姐                                                                                                    | <u>放置地點</u><br>00291-6101教室<br>00291-6101教室<br>00291-6101教室<br>00291-6101教室<br>00291-6101教室<br>00291-6101教室                                 | <u>預盤</u><br><u>數量</u><br>1<br>1<br>1<br>1<br>1<br>1<br>1              | <u>使用</u><br>正常▼<br>正常▼<br>損壊▼<br>正常▼<br>損壊▼<br>正常▼                            | 度因情詳<br>[<br>]<br>则试用<br>[<br>多筆測試                                                                          |
|                     | ¥,1<br>¥           | <ol> <li>1</li> <li>第三日期</li> <li>79-08-31</li> <li>79-08-31</li> <li>79-08-31</li> <li>79-08-31</li> <li>79-08-31</li> <li>79-08-31</li> <li>79-08-31</li> <li>79-08-31</li> <li>79-08-31</li> <li>79-08-31</li> </ol> | 0010<br>全部主法信託を<br>7979202020-21A-<br>0001<br>79792020202-21A-<br>0003<br>79792020202-21A-<br>0004<br>79792020202-21A-<br>0005<br>79792020202-21A-<br>0006<br>79792020202-21A-<br>0007<br>79792020202-21A-<br>0007 | <u>財產名輕</u><br>健身房加載窗<br>健身房加載窗<br>健身房加載窗<br>健身房加載窗<br>健身房加載窗<br>健身房加載窗<br>健身房加載窗<br>健身所加載窗         | <u>現格</u><br>正新<br>正新<br>正新<br>正新<br>正新<br>正新<br>正新                                                                                                    | 废牌型號          | 2                                                                                | 金額<br>756<br>756<br>756<br>756<br>756<br>756<br>756<br>756        | <ul> <li>保管人</li> <li>黃小姐</li> <li>黃小姐</li> <li>黃小姐</li> <li>黃小姐</li> <li>黃小姐</li> <li>黃小姐</li> <li>黃小姐</li> <li>黃小姐</li> <li>黃小姐</li> <li>黃小姐</li> <li>黃小姐</li> </ul>                           | <u>放置地點</u><br>00291-6101教室<br>00291-6101教室<br>00291-6101教室<br>00291-6101教室<br>00291-6101教室<br>00291-6101教室<br>00291-6101教室                 | <u>預盤</u><br>数量<br>1<br>1<br>1<br>1<br>1<br>1<br>1<br>1<br>1<br>1<br>1 | <u>使用</u><br><u>状況</u><br>正常 ▼<br>正常 ▼<br>損壊 ▼<br>正常 ▼<br>損壊 ▼<br>損壊 ▼<br>損壊 ▼ | 度因 (g)<br>[<br>]<br>则<br>试用<br>[<br>多<br>筆<br>測<br>試<br>[<br>]<br>多<br>筆<br>測<br>試                          |
|                     | 座,1<br>選<br>□<br>□ | 耳 1<br>第夏日期<br>79-08-31<br>79-08-31<br>79-08-31<br>79-08-31<br>79-08-31<br>79-08-31<br>79-08-31<br>79-08-31<br>79-08-31                                                                                                 | 0010                                                                                                    | <u>財產名類</u><br>健身房力비狀窗<br>健身房力비狀窗<br>健身房力비狀窗<br>健身房力비狀窗<br>健身房力비狀窗<br>健身房力비狀窗<br>健身房力削振窗<br>健身房力削振窗 | 退益 正新 正新 正新 正新 正新 正新 正新 正新 正新 正新 正新 正新 正新                                                                                                    | <i>政</i> 张中型航 | 数量位<br>1支1支1支1支1支1支1支1支1支1支1支1支1支1支1支1支1支1支1支                                    | 金額<br>756<br>756<br>756<br>756<br>756<br>756<br>756<br>756<br>756 | <ul> <li>保管人</li> <li>黃小姐</li> <li>黃小姐</li> <li>黃小姐</li> <li>黃小姐</li> <li>黃小姐</li> <li>黃小姐</li> <li>黃小姐</li> <li>黃小姐</li> <li>黃小姐</li> <li>黃小姐</li> <li>黃小姐</li> <li>黃小姐</li> <li>黃小姐</li> </ul> | <u>放置地點</u><br>00291-6101教室<br>00291-6101教室<br>00291-6101教室<br>00291-6101教室<br>00291-6101教室<br>00291-6101教室<br>00291-6101教室<br>00291-6101教室 | <u>預盤</u><br><u>數量</u><br>1<br>1<br>1<br>1<br>1<br>1<br>1<br>1<br>1    | <u>使用<br/>状況</u><br>正常 ▼<br>正常 ▼<br>損壊 ▼<br>正常 ▼<br>損壊 ▼<br>損壊 ▼<br>損壊 ▼       | <u>厚因/信</u> 註<br> <br> <br> <br> <br> <br> <br> <br> <br> <br> <br> <br> <br> <br> <br> <br> <br> <br> <br> |

1 支 1 支 1

-支 1 支

 756
 黃小姐
 00291-6101数室
 1
 正常

 全部跋政
 全部取消
 存棚

 756
 黃小姐
 00291-6101数室
 1
 正常

確定

## (2) 修改完盤點資料後點選【存檔】,會出現提醒視窗。若點選【 則盤點資料儲存,瀏覽頁會顯示「存檔完畢!」訊息。

| <b>2</b> 32 | 32年,1頁1 |          |                          |        |           |      |          |             |            |              |                        |                        |       |
|-------------|---------|----------|--------------------------|--------|-----------|------|----------|-------------|------------|--------------|------------------------|------------------------|-------|
| 維護          | 選       | 購買日期     | 盤點編號                     | 財產名稱   | <u>規格</u> | 廠牌型號 | 數量<br>單位 | <u>金額</u>   | <u>保管人</u> | 放置地點         | <u>預盤</u><br><u>數量</u> | <u>使用</u><br><u>狀況</u> | 原因/備註 |
| ۹ 🌶         |         | 79-08-31 | 79792020202-21A-<br>0001 | 健身房加鐵窗 | 正新        |      | 1<br>支   | 756         | 黃小姐        | 00291-6101教室 | 1                      | 正常 ▼                   |       |
| م 🔬         |         | 79-08-31 | 79792020202-21A-<br>0002 | 健身房加鐵窗 | 正新        |      | 1<br>支   | 756         | 黃小姐        | 00291-6101教室 | 1                      | 正常 ▼                   |       |
| ۹ 🎽         |         | 79-08-31 | 79792020202-21A-<br>0003 | 健身房加鐵窗 | 正新        |      | 1<br>支   | 756         | 黃小姐        | 00291-6101教室 | 1                      | 正常 ▼                   |       |
| م 🔬         |         | 79-08-31 | 79792020202-21A-<br>0004 | 健身房加鐵窗 | 正新        |      | 1<br>支   | 756         | 黃小姐        | 00291-6101教室 | 1                      | 損壞 ▼                   | 測試用   |
| ۹ 🌶         |         | 79-08-31 | 79792020202-21A-<br>0005 | 健身房加鐵窗 | 正新        |      | 1<br>支   | 756         | 黃小姐        | 00291-6101教室 | 1                      | 正常 ▼                   |       |
| م 🏒         |         | 79-08-31 | 79792020202-21A-<br>0006 | 健身房加鐵窗 | 正新        |      | 1<br>支   | 75 <b>6</b> | 黃小姐        | 00291-6101教室 | 1                      | 損壞 ▼                   | 多筆測試  |
| ۹ 🌶         |         | 79-08-31 | 79792020202-21A-<br>0007 | 健身房加鐵窗 | 正新        |      | 1<br>支   | 756         | 黃小姐        | 00291-6101教室 | 1                      | 正常 ▼                   |       |
| ۹ 🎽         |         | 79-08-31 | 79792020202-21A-<br>0008 | 健身房加鐵窗 | 正新        |      | 1<br>支   | 75 <b>6</b> | 黃小姐        | 00291-6101教室 | 1                      | 損壞 ▼                   | 多筆測試  |
| ۹ 🌶         | •       | 79-08-31 | 79792020202-21A-<br>0009 | 健身房加鐵窗 | 正新        |      | 1<br>支   | 756         | 黃小姐        | 00291-6101教室 | 1                      | 損壞 ▼                   | 多筆測試  |
| ۹ 🎽         |         | 79-08-31 | 79792020202-21A-<br>0010 | 健身房加鐵窗 | 正新        |      | 1<br>支   | 75 <b>6</b> | 黃小姐        | 00291-6101教室 | 1                      | 損壞 ▼                   | 多筆測試  |
| ۹ 🌶         |         | 79-08-31 | 79792020202-21A-<br>0011 | 健身房加鐵窗 | 正新        |      | 1<br>支   | 756         | 黃小姐        | 00291-6101教室 | 1<br>6388 Bfrr         | 正常                     |       |
| 0, 7        |         | 79-08-31 | 79792020202-21A-         | 健身房加鐵窗 | 正新        |      | 1<br>支   | 756         | 黃小姐        | 00291-6101教室 | 1                      | 正常                     |       |

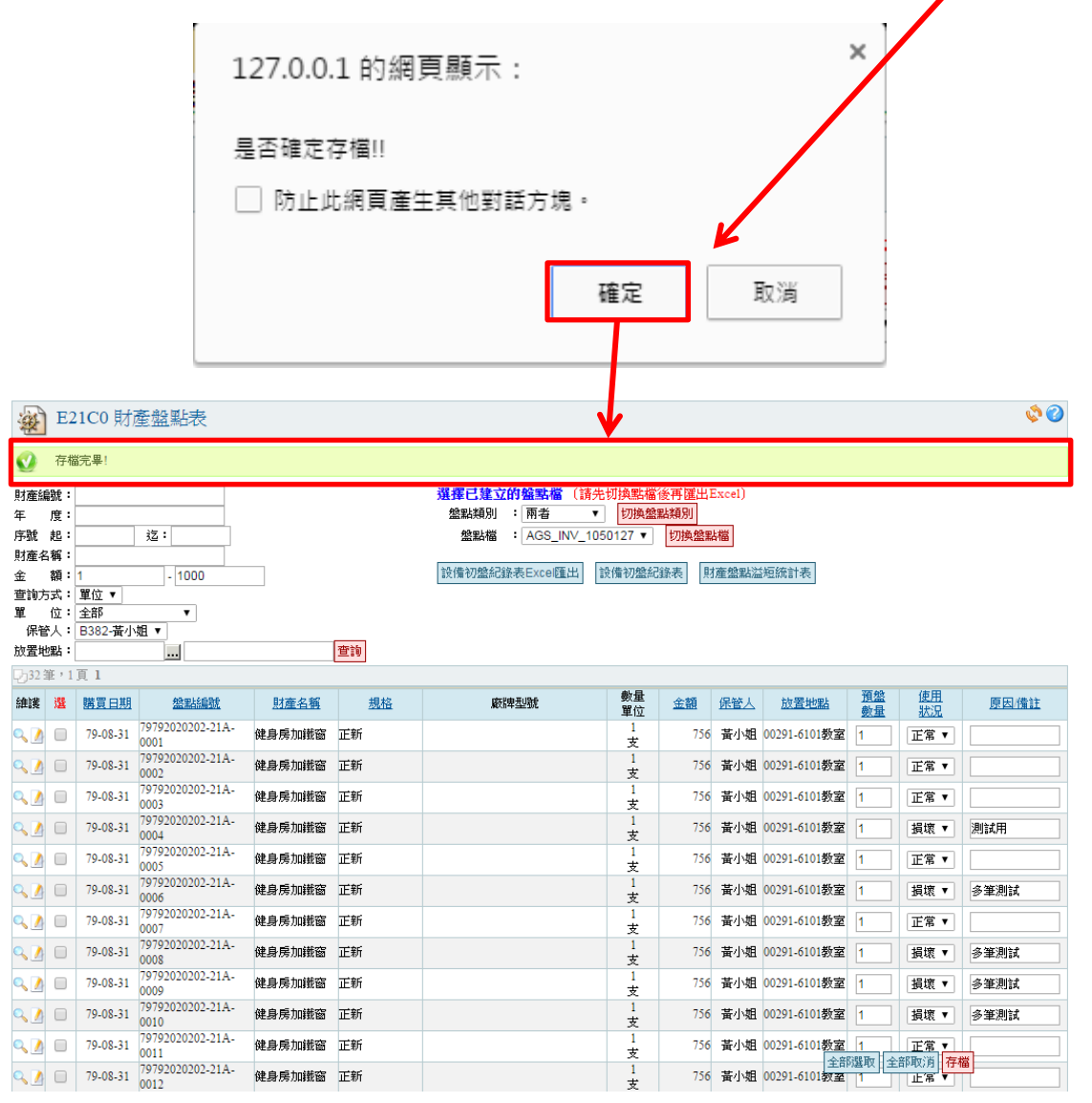

#### (四)財產盤點表一設備初盤紀錄表

點選【設備初盤紀錄表 Excel 匯出】,會開啟新視窗並在新視窗會進行「設備初盤紀錄表 Excel」檔案的下載。

| ×                                                                                                    | E21C0 財產盤點表 |            |                          |                 |           |      |          |            |            |      |                 |                 |       |  |
|----------------------------------------------------------------------------------------------------|-------------|------------|--------------------------|-----------------|-----------|------|----------|------------|------------|------|-----------------|-----------------|-------|--|
| 財産論説:     選擇已建立的強點檔(請先切換點檔後再僅出Excel)       年度:     第       序號 起:     这:       財產名稱:        金 額:        「                                                                                                    < |             |            |                          |                 |           |      |          |            |            |      |                 |                 |       |  |
| 放置                                                                                                    | しへ・<br>也點:  | 5302-jg-j- |                          |                 | 聖言句       |      |          |            |            |      |                 |                 |       |  |
| D13                                                                                                    | 4筆,         | 3頁123日     | > 🖂                      |                 |           |      |          |            |            |      |                 |                 |       |  |
| 維護                                                                                                    | 選           | 購買日期       | 盤點編號                     | 財產名稱            | <u>規格</u> | 廠牌型號 | 數量<br>單位 | <u>金額</u>  | <u>保管人</u> | 放置地點 | <u>預盤</u><br>數量 | <u>使用</u><br>狀況 | 原因/備註 |  |
| ٩.                                                                                                    |             | 66-05-15   | 66662020202-99A-<br>0001 | 設備乙批            |           |      | 1<br>式   | 6,885,050  | 黃小姐        | -    | 1               | 正常 ▼            |       |  |
| م 👤                                                                                                    |             | 67-07-31   | 67672010301-04A-<br>0001 | 教室一層292坪        |           |      | 1<br>式   | 3,533,200  | 黃小姐        | -    | 1               | 正常 ▼            |       |  |
| ۹.                                                                                                    |             | 67-07-31   | 67672010602-01A-<br>0001 | 宿舍一棟四樓<br>1304坪 |           |      | 1<br>式   | 18,842,800 | 黃小姐        | -    | 1               | 正常 ▼            |       |  |
| م 🗕                                                                                                    |             | 68-10-01   | 68682010301-04A-<br>0001 | H科館二層           |           |      | 1<br>式   | 16,376,160 | 黃小姐        | -    | 1               | 正常 ▼            |       |  |
| ۹ 🛛                                                                                                    |             | 68-10-01   | 68682010602-01A-<br>0001 | 第二宿舍二層          |           |      | 1<br>式   | 12,154,380 | 黃小姐        | -    | 1               | 正常 ▼            |       |  |
| م 🛛                                                                                                    |             | 68-11-02   | 68682020401-01-0001      | 深水井工程款          |           |      | 1<br>式   | 221,430    | 黃小姐        | -    | 1               | 正常 ▼            |       |  |

※設備初盤紀錄表的資料只會根據瀏覽頁的【單位】、【保管人】、【放置地點】查 詢條件做顯示,匯出的 Excel 檔案中只會記錄符合查詢條件的資料。其餘查詢條 件如:金額、年度等,只影響瀏覽頁的資料顯示,不會對設備初盤紀錄表的資料 項有影響。

2. 開啟設備初盤紀錄表 Excel 檔案,即可查看設備初盤紀錄表資料。

| 1         德羅技術學院設備初盤紀錄表         降型號經費來源購置日期產量         單位         單價         總價         使用單位保管人         放置地點年限         使用           2         會計科目財產編號財產名稱規格         廠律型號經費來源購置日期產量         單位         單價         總價         使用單位保管人         放置地點年限         使用           3         136103 10050101¢須摄         總公氣能大同         100-06-15         1 部         2500         25000 總務處保黃小姐         位置         位置         位置         位置         位置         位置         位置         位置         位置         位置         位置         位置         位置         位置         位置         位置         位置         位置         位置         位式         位置         位置 | Q       |
|----------------------------------------------------------------------------------------------------|---------|
| 2         會計科目財產編號財產名稱規格         廠牌型號經費來源購置日期數量         單位         單價         總價         使用單位保管人         放置地點年限         使用           3         136103         10050101(分氣機         總分氣能大同         100-06-15         1 都         25000         25000         總務成保資小姐         1           4         136103         10250101(分氣         6300kcal         大同         102-05-31         1 台         27411         投资成保資小姐         校史室         1         1         1         1         1         1         1         1         1         1         1         1         1         1         1         1         1         1         1         1         1         1         1         1         1         1         1         1         1         1         1         1         1         1         1         1         1         1         1         1         1         1         1         1         1         1         1         1         1         1         1         1         1         1         1         1         1         1         1         1         1         1         1         1         1         1         1         1         1                                     |         |
| 3         136103         10050101C/令氣機         總/令氣能大同         100-06-15         1部         25000         25000         總務處保黃小姐           4         136103         10250101C/令氣         6300kcal         大同         102-05-31         1台         27411         27411         總務處保黃小姐           5         136102         102501302壁櫃         木作壁櫃,W259*013*H163((102-07-03)         1式         73500         總務處保黃小姐         校史室           6         136102         104501011飲水機         冰溫熱程賀眾牌         104-01-06         1台         19000         19000總務處保黃小姐         思賢樓           7         136102         104501011飲水機         冰溫熱程賀眾牌         104-04-29         1台         19000         19000總務處保黃小姐         塙琪樓4F           8         136102         104501011飲水機         冰溫熱程賀眾牌         104-07-22         1式         19000         19000總務處保黃小姐         機械館                                                                                                    | 状況原因/備註 |
| 4         136103         10250101(冷氣。         6300kcal         大同         102-05-31         1 合         27411         27411         總務處保黃小姐           5         136102         10250103(壁櫃         木作壁櫃, W259*D13*H163(102-07-03         1 式         73500         73500         總務處保黃小姐         校史室           6         136102         104501011飲水機         冰溫熱程賀眾牌         104-01-06         1 台         19000         19000 總務處保黃小姐         照賢樓           7         136102         104501011飲水機         冰溫熱程賀眾牌         104-04-29         1 台         19000         19000 總務處保黃小姐         坊損損4F           8         136102         104501011飲水機         冰溫熱程賀眾牌         104-07-22         1 式         19000         19000 總務處保黃小姐         機械館                                                                                                    |         |
| 5         136102         102501030 壁櫃         木作壁櫃,W259*D13*H163(r102-07-03         1 式         73500         73500 總務處保黃小姐         校野室           6         136102         104501011 飲水機         冰温熱程賀眾牌         104-01-06         1 台         19000         總務處保黃小姐         怒賢樓           7         136102         104501011 飲水機         冰温熱程賀眾牌         104-04-29         1 台         19000         第500 總務處保黃小姐         坊現樓F           8         136102         104501011 飲水機         冰温熱程賀眾牌         104-04-22         1 式         19000         第500 總務處保黃小姐         横嶺桃館                                                                                                    |         |
| 6     136102     104501011 飲水機 冰温熱程賀眾牌     104-01-06     1 台     19000     19000 總務處保黃小姐     思賢樓       7     136102     104501011 飲水機 冰温熱程賀眾牌     104-04-29     1 台     19000     19000 總務處保黃小姐     境琪樓4F       8     136102     104501011 飲水機 冰温熱程賀眾牌     104-07-22     1 式     19000     19000 總務處保黃小姐     機械館                                                                                                    |         |
| 7         136102         104501011 飮水機 冰溫熱程賀眾牌         104-04-29         1 台         19000         19000 總務處保黃小姐 境琪樓4F           8         136102         104501011 飮水機 冰溫熱程賀眾牌         104-07-22         1 式         19000         19000 總務處保黃小姐 機械館                                                                                                    |         |
| 8 136102 104501011 飲水機 冰溫熱程賀眾牌 104-07-22 1 式 19000 總務處保黃小姐 機械館                                                                                                    |         |
|                                                                                                    |         |
| 9 136102 104501011 飲水機 冰溫熱程賀眾牌 104-10-15 1 座 19000 19000 總務處保黃小姐 境琪樓 3F                                                                                                    |         |
| 10 133103 666620202設備乙批 66-05-15 1 式 6885050 總務處保黃小姐                                                                                                    |         |
| 11 133103 676720103 教室一層292坪 67-07-31 1 式 3533200 總務處保黃小姐                                                                                                    |         |
| 12 133103 67672010€宿舍一棟四樓1304坪 67-07-31 1式 18842800 總務處保黃小姐                                                                                                    |         |
| 13 133103 686820103 H科館二層 68-10-01 1 式 16376160 總務處保黃小姐                                                                                                    |         |
| 14 133103 686820106 第二宿舍二層 68-10-01 1 式 12154380 12154380 總務處保黃小姐                                                                                                    |         |
| 15 133102 686820204深水井工程款 68-11-02 1 式 221430 總務處保黃小姐                                                                                                    |         |
| 16 133103 696920101鑄造廠 69-07-31 1式 4030200 總務處保黃小姐                                                                                                    |         |
| 17 133103 696920103 第二教室二層 69-07-31 1 式 11195000 11195000 總務處保黃小姐                                                                                                    |         |
| 18 133103 696920106 第二宿舍圖書館 69-07-31 1 式 7510750 總務處保黃小姐                                                                                                    |         |
| 19 133103 696920106 第二宿舍 H館 69-07-31 1式 13866000 總務處保黃小姐                                                                                                    |         |
| 20 133102 707020204第三口深水井16"工程款 70-10-08 1 式 300000 總務處保黃小姐                                                                                                    |         |
| 21 133103 717120103興建第二教室三-五樓 71-07-31 1式 14745600 14745600 總務處保黃小姐                                                                                                    |         |

### 3. 點選【設備初盤紀錄表】,則會產生 PDF 版的檔案。

| ¥                               | <ul> <li> <i>Q E</i>21C0 財產盤點表      </li> </ul> |          |                          |                 |    |      |          |            |            |      |                        |                        |       |
|---------------------------------|-------------------------------------------------|----------|--------------------------|-----------------|----|------|----------|------------|------------|------|------------------------|------------------------|-------|
| 財<br>年<br>財<br>年<br>院<br>財<br>金 | 說: 建程程建立的编载描 (请先切执数描》并是:                        |          |                          |                 |    |      |          |            |            |      |                        |                        |       |
| 放置地                             | *點:                                             |          |                          |                 | 查詢 |      |          |            |            |      |                        |                        |       |
| D134                            | 筆,                                              | 3頁123    | > ▷1                     |                 |    |      |          |            |            |      |                        |                        |       |
| 維護                              | 選                                               | 購買日期     | 盤點編號                     | 財產名稱            | 規格 | 廠牌型號 | 數量<br>單位 | 金額         | <u>保管人</u> | 放置地點 | <u>預盤</u><br><u>數量</u> | <u>使用</u><br><u>狀況</u> | 原因/備註 |
| ۹ 🌶                             |                                                 | 66-05-15 | 66662020202-99A-<br>0001 | 設備乙批            |    |      | 1<br>式   | 6,885,050  | 黃小姐        | -    | 1                      | 正常 ▼                   |       |
| ۹. 🚺                            |                                                 | 67-07-31 | 67672010301-04A-<br>0001 | 教室一層292坪        |    |      | 1<br>式   | 3,533,200  | 黃小姐        | -    | 1                      | 正常 ▼                   |       |
| ۹ 🌶                             |                                                 | 67-07-31 | 67672010602-01A-<br>0001 | 宿舍一棟四樓<br>1304坪 |    |      | 1<br>式   | 18,842,800 | 黃小姐        | -    | 1                      | 正常 ▼                   |       |
| ۹ 🧕                             |                                                 | 68-10-01 | 68682010301-04A-<br>0001 | H科館二層           |    |      | 1<br>式   | 16,376,160 | 黃小姐        |      | 1                      | 正常 ▼                   |       |
| ۹ 🌶                             |                                                 | 68-10-01 | 68682010602-01A-<br>0001 | 第二宿舍二層          |    |      | 1<br>式   | 12,154,380 | 黃小姐        | -    | 1                      | 正常 ▼                   |       |
| م 🏒                             |                                                 | 68-11-02 | 68682020401-01-0001      | 深水井工程款          |    |      | 1<br>式   | 221,430    | 黃小姐        | -    | 1                      | 正常 ▼                   |       |

# 4. 報表預覽視窗開啟,確認報表無誤後可點選【 - 】即列印報表。

| □ 127.0.0 1·81 | /sid_£265  | F3811108540F588     | ~~<br>\\\?868E5644280 | 3/DLL ASS E               | rstINV 201605 | 001615 pdf                            |          |                 |              |              |     |      |    |              |         |          |   | _        |
|----------------|------------|---------------------|-----------------------|---------------------------|---------------|---------------------------------------|----------|-----------------|--------------|--------------|-----|------|----|--------------|---------|----------|---|----------|
| 127.0.0.1.01   | 78IU_1205  | 12381119854915881   | 928081 9044280        | JJIDEI_ASS_II             | 130100 201005 | 091015.pdf                            |          |                 |              |              |     |      |    |              |         |          |   | <b>_</b> |
| DLI_ASS_F      | irstlNV_2  | 01605091615.pdf     |                       |                           |               | 1 / 4                                 |          |                 |              |              |     |      |    |              | Ċ       | Ŧ        | ÷ |          |
|                | _          |                     |                       |                           |               |                                       | _        | _               |              |              | _   |      | _  | _            |         |          |   |          |
|                |            |                     |                       |                           |               |                                       |          |                 |              |              |     |      |    |              |         |          |   |          |
|                |            |                     |                       | 1                         | 05年度德業        | <b>案技術學院</b>                          | 設備衫      | □盤約             | 記錄表          |              |     |      |    |              |         |          |   |          |
|                |            |                     |                       |                           | 使用            | <b>Ш</b> 位:總務                         | 虚保管      | 細               |              |              |     |      |    |              |         |          |   |          |
|                | ÁG WE TA   | Hp : 105/02/01-1    | 05/02/21              |                           | 12/14         | 1-1 1- 012-1/1<br>10-10-1-65 0-1 - 65 | 成都明      | 1000            |              |              |     |      |    | 5 1 7        | 5 44 4  | б        |   |          |
|                | 323-361    | #4 · 105/05/01-1    | 03/03/31              |                           |               | 登起規则・牛                                | 反盈起      |                 |              |              |     |      | 8  | 9 I 3<br>I - | 4 六 4 . | <u>я</u> |   |          |
|                | 會計<br>  科目 | 财產編號                | 财產名稱                  | 規格                        | 廠牌型號          | 經費來源                                  | 購置<br>日期 | <b>数量</b><br>單位 | 單價           | 總價           | 保管人 | 放置地點 | 年限 | 使用<br>狀況     | 原因/備    | 1±       |   |          |
|                | 136103     | 1005010106-03-6~6   | 冷氣機                   | 總冷氣能力:<br>7100kcal/h .EER | 大同TW-712DCU   | 100年度購置                               | 100/6/15 | 1<br>카          | 25, 000      | 25, 000      | 黄小姐 |      | 5  |              |         |          |   |          |
|                | 136103     | 1025010106-27~27    | 冷泉                    | 6300kca1                  | 大同TW632DNS    | 101年度購置                               | 102/5/31 | 1<br>台          | 27, 411      | 27, 411      | 黄小姐 |      | 5  |              |         |          |   |          |
|                | 133103     | 66662020202-99A-1~1 | 設備乙批                  |                           |               | 66年度購置                                | 66/5/15  | 1<br>式          | 6, 885, 050  | 6, 885, 050  | 黄小姐 |      | 60 |              |         |          |   |          |
|                | 133103     | 67672010301-04A-1~1 | 教室一層292坪              |                           |               | 66魚補助                                 | 67/7/31  | 1<br>式          | 3, 533, 200  | 3, 533, 200  | 黄小姐 |      | 55 |              |         |          |   |          |
|                | 133103     | 67672010602-01A-1~1 | 宿舍一棟四樓1304<br>坪       |                           |               | 66魚補助                                 | 67/7/31  | 1<br>式          | 18, 842, 800 | 18, 842, 800 | 黄小姐 |      | 55 |              |         |          |   |          |
|                | 133103     | 68682010301-04A-1~1 | 目科館二層                 |                           |               | 68魚補助                                 | 68/10/1  | 1<br>式          | 16, 376, 160 | 16, 376, 160 | 黄小姐 |      | 55 |              |         |          |   |          |
|                | 133103     | 68682010602-01A-1~1 | 第二宿舍二層                |                           |               | 68魚補助                                 | 68/10/1  | 1<br>式          | 12, 154, 380 | 12, 154, 380 | 黄小姐 |      | 55 |              |         |          |   |          |
|                | 133102     | 68682020401-01-1~1  | 深水井工程款                |                           |               | 68魚補助                                 | 68/11/2  | 1<br>式          | 221, 430     | 221, 430     | 黄小姐 |      | 10 |              |         |          |   |          |
|                | 133103     | 69692010101-01A-1~1 | 铸造廠                   |                           |               | 68魚補助                                 | 69/7/31  | 1<br>式          | 4, 030, 200  | 4, 030, 200  | 黄小姐 |      | 45 |              |         |          |   |          |
|                | 133103     | 69692010301-04A-1~1 | 第二教室二層                |                           |               | 68無補助                                 | 69/7/31  | 1<br>式          | 11, 195, 000 | 11, 195, 000 | 黄小姐 |      | 55 |              |         |          |   |          |
|                | 133103     | 69692010602-01A-1~1 | 第二宿舍圆書館               |                           |               | 68魚補助                                 | 69/7/31  | 1<br>式          | 7, 510, 750  | 7, 510, 750  | 黄小姐 |      | 55 |              |         |          |   |          |
|                | 133103     | 69692010602-01A-2~2 | 第二宿舍日館                |                           |               | 68魚補助                                 | 69/7/31  | 1<br>式          | 13, 866, 000 | 13, 866, 000 | 黄小姐 |      | 55 |              |         |          |   |          |
|                | 133102     | 70702020401-01-1~1  | 第三口深水井16"<br>工程款      |                           |               | 70魚補助                                 | 70/10/8  | 1<br>式          | 300, 000     | 300, 000     | 黄小姐 |      | 10 |              |         |          |   |          |
|                |            |                     | 奥津菜二封字=-              |                           |               | 70.美浦助                                |          | 1               |              |              |     |      |    | 1            |         |          |   |          |

## (五)財產盤點表一財產盤點溢短統計表

1. 點選【財產盤點溢短統計表】。

※財產盤點溢短統計表只會顯示目前【使用狀態】為「盤盈」或「遺失」的 盤點資料。

| <ul> <li>₩ E21C0 財產盤點表</li> </ul>                                                                                                    |   |          |                          |                 |    |      |          |            |     |      |                 |                 |       |
|----------------------------------------------------------------------------------------------------|---|----------|--------------------------|-----------------|----|------|----------|------------|-----|------|-----------------|-----------------|-------|
| 財産編號:     選擇已建立的錄動者     講择七建立的錄動者     講择七建立的錄動者       序號 起:     这:     22:       財產名稱:     23:     23:       堂 箱:     23:     23:       丁酸本名稱:     23:     23:       堂 位:     10:     10:       [1] 位 *     10:     10:       (1] 位 *     10:     10:       (1] 位 *     10:     10:       (1] 位 *     10:     10:       (1] 位 *     10:     10:       (1] 位 *     10:     10:       (1] 位 *     10:     10: |   |          |                          |                 |    |      |          |            |     |      |                 |                 |       |
| wwwwwwwwwwwwwwwwwwwwwwwwwwwwwwwwwwwww                                                                                                    |   |          |                          |                 |    |      |          |            |     |      |                 |                 |       |
| 維護                                                                                                    | 選 | 購買日期     | 盤點編號                     | 財產名稱            | 規格 | 廠牌型號 | 數量<br>單位 | <u>金額</u>  | 保管人 | 放置地點 | <u>預盤</u><br>數量 | <u>使用</u><br>狀況 | 原因/備註 |
| ۹. 🚺                                                                                                    |   | 66-05-15 | 66662020202-99A-<br>0001 | 設備乙批            |    |      | 1<br>式   | 6,885,050  | 黃小姐 |      | 1               | 正常 ▼            |       |
| م 🏒                                                                                                    |   | 67-07-31 | 67672010301-04A-<br>0001 | 教室一層292坪        |    |      | 1<br>式   | 3,533,200  | 黃小姐 |      | 1               | 正常 ▼            |       |
| ۹ 🌶                                                                                                    |   | 67-07-31 | 67672010602-01A-<br>0001 | 宿舍一棟四樓<br>1304坪 |    |      | 1<br>式   | 18,842,800 | 黃小姐 |      | 1               | 正常 ▼            |       |
| م 🏒                                                                                                    |   | 68-10-01 | 68682010301-04A-<br>0001 | H科館二層           |    |      | 1<br>式   | 16,376,160 | 黃小姐 |      | 1               | 正常 ▼            |       |
| ۹ 🌶                                                                                                    |   | 68-10-01 | 68682010602-01A-<br>0001 | 第二宿舍二層          |    |      | 1<br>式   | 12,154,380 | 黃小姐 |      | 1               | 正常 ▼            |       |
| م 🌶                                                                                                    |   | 68-11-02 | 68682020401-01-0001      | 深水井工程款          |    |      | 1<br>式   | 221,430    | 黃小姐 |      | 1               | 正常 ▼            |       |

| R DLI_ASS_Di                     |                |          |          |                      |                |               |          |          |    |    |         |     |     |    |          |     |          |    |  |  |  |
|----------------------------------|----------------|----------|----------|----------------------|----------------|---------------|----------|----------|----|----|---------|-----|-----|----|----------|-----|----------|----|--|--|--|
| 127.0.0.1                        | :81/sid_f9095  | 5B9F773B | 43209B9A | 8D261DA4FBAB/I       | DLI_ASS_DiffIN | V_20160509161 | 8.pdf    |          |    |    |         |     |     |    |          |     |          |    |  |  |  |
| DLI_ASS_DiffINV_201605091618.pdf |                |          |          |                      |                | 1/1           |          |          |    |    |         |     |     |    | ¢ :      | Ł   | ē        |    |  |  |  |
|                                  | 105年度財產盤點溢短統計表 |          |          |                      |                |               |          |          |    |    |         |     |     |    |          | I   |          |    |  |  |  |
|                                  | 會計<br>科目       | 入帳<br>日期 | 傳票<br>編號 | 財產編號                 | 設備名稱           | 廠商/規格         | 清單<br>數量 | 現有<br>數量 | 溢溢 | 短數 | 量<br>数量 | 單價  | 總價  | 殘值 | 帳面<br>價值 | 保管人 | 溢短<br>原因 | 備註 |  |  |  |
|                                  | 133102         | 79/10/8  | 支-144    | 79792020202-21A-0019 | 健身房加鐵窗         | 正新            | 1        | 0        |    | V  | 1       | 756 | 756 | 0  | 0        | 黃小姐 | 遗失       |    |  |  |  |
|                                  | 133102         | 79/10/8  | 支-144    | 79792020202-21A-0021 | 健身房加鐵窗         | 正新            | 1        | 0        |    |    | 1       | 756 | 756 | 0  | 0        | 黄小姐 | 遗失       |    |  |  |  |
|                                  | 133102         | 79/10/8  | 支-144    | 79792020202-21A-0024 | 健身房加鐵窗         | 正新            | 1        | 1        |    |    | 1       | 756 | 756 | 0  | 0        | 黄小姐 | 盤盈       |    |  |  |  |
|                                  |                |          |          |                      |                |               |          |          |    |    |         |     |     |    |          |     |          |    |  |  |  |
|                                  |                |          |          |                      |                |               |          |          |    |    |         |     |     |    |          |     |          |    |  |  |  |
|                                  |                |          |          |                      |                |               |          |          |    |    |         |     |     |    |          |     |          |    |  |  |  |